### Using Internet Explorer, Firefox or Google Chrome web browser

#### Navigate to www.rhanet.org

#### **Click on Remote Desktop**

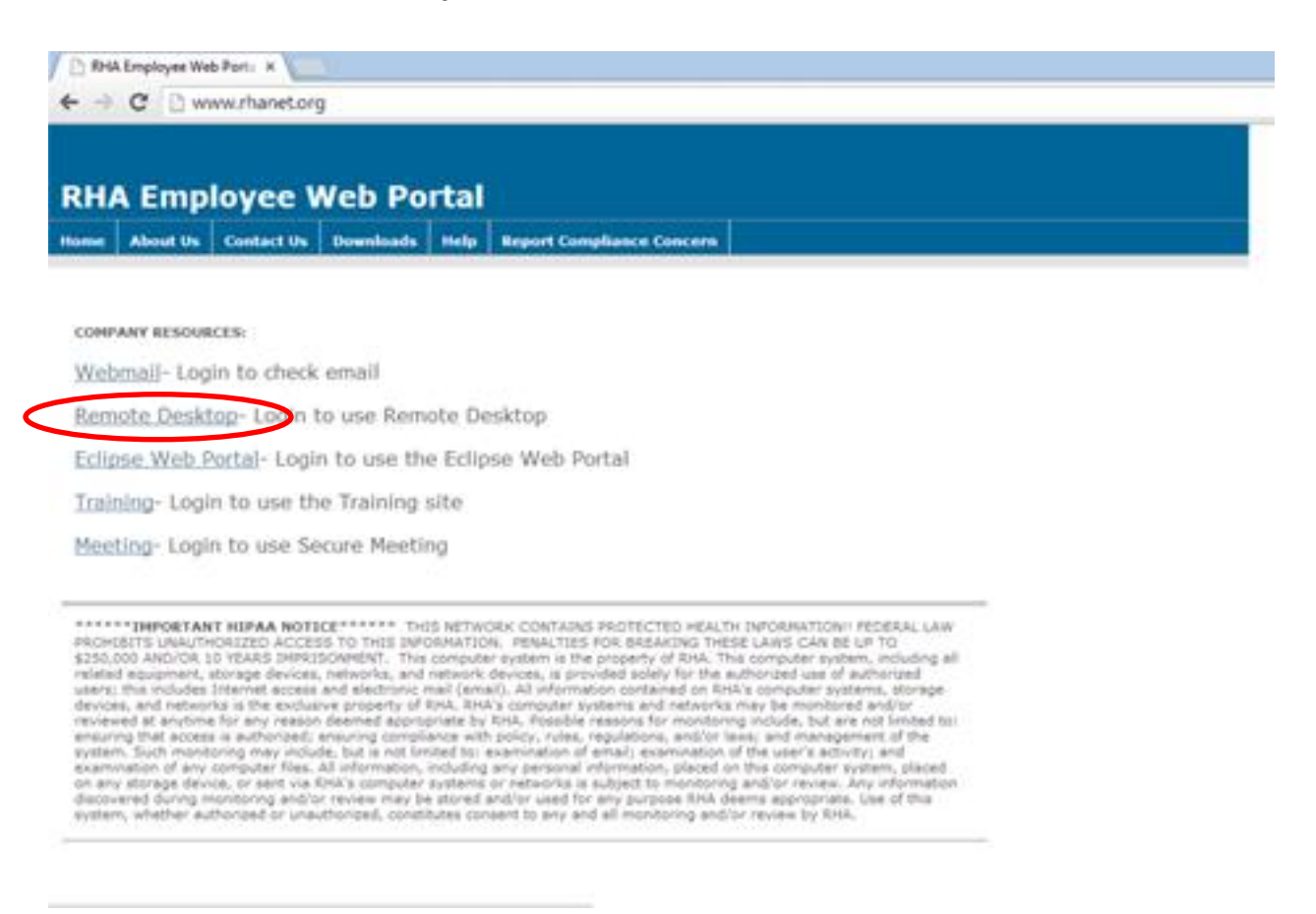

## Enter your user name and password in the corresponding fields

| RHA Web Po                      | rtal         |                                              |
|---------------------------------|--------------|----------------------------------------------|
| Virtual Office<br>RHA Secure A  | ccess Portal |                                              |
| Username (ie. jdoe)<br>Password |              | Please sign in to begin your secure session. |
|                                 | Sign In Help |                                              |

# Click on the link for your server under the Terminal Services heading

| 🗲 🗇 💋 https://ternoli | nhanet.org/dana,frome/index.opi 🖉 = 🔒 C 👩 RHA Secure Access Portal - 🚬 🗴                                                                                                    |                                                                                                 |                                                               |                                                                |                     | -         |         | ×<br>0   |
|-----------------------|----------------------------------------------------------------------------------------------------|-------------------------------------------------------------------------------------------------|---------------------------------------------------------------|----------------------------------------------------------------|---------------------|-----------|---------|----------|
| RHA Web               | Portal                                                                                                    | Home                                                                                            | 1<br>Meetings                                                 | ><br>Preferences                                               | Session<br>07:59:03 | O<br>Help | Sign Ou | <i>n</i> |
|                       | Virtual Office RHA Secure Access Portal, rha\tsullivan. You last signed in on Fri, 17-Jan-2014 22:07                                                                                                    | :33 EST from 96.                                                                                | 33.254.133                                                    |                                                                |                     |           |         |          |
|                       | **Important Notice** This portal will be uppreded at 8pm Friday, January 17th to allow Windows 8.1 access. At the Activex component upon logging into the system. Nakes sure to cick K0 en other in endex. If you are unable to 1 your Control Panel, find Juniper Terminal Services Client, and uninstall it. After it is uninstalled, reboot your com be prompted for the Active X installation which will re-install the new Juniper Terminal Services Client. If you are 1-877-979-4636 ( <u>Colleapse</u> ) | ter the update, you n<br>launch a terminal ser<br>puter. Upon re-login<br>ve any issues, please | nay get a not<br>ver session,<br>to this porta<br>contact our | tice to update<br>then go to<br>I, your should<br>Help Desk at |                     |           |         |          |
|                       | Web Bookmarks                                                                                                    |                                                                                                 |                                                               | -                                                              |                     |           |         |          |
|                       |                                                                                                    |                                                                                                 |                                                               |                                                                | -                   |           |         |          |
|                       |                                                                                                    |                                                                                                 |                                                               |                                                                |                     |           |         |          |
|                       | files                                                                                                    |                                                                                                 |                                                               | -                                                              |                     |           |         |          |
|                       |                                                                                                    |                                                                                                 |                                                               |                                                                |                     |           |         |          |
|                       | Terminal Scalars                                                                                                    |                                                                                                 |                                                               |                                                                |                     |           |         |          |
| (                     | RHA Server                                                                                                    |                                                                                                 |                                                               |                                                                |                     |           |         |          |
|                       |                                                                                                    |                                                                                                 |                                                               |                                                                |                     |           |         |          |
|                       |                                                                                                    |                                                                                                 |                                                               |                                                                |                     |           |         |          |
|                       | Client Application Sessions                                                                                                    |                                                                                                 |                                                               |                                                                |                     |           |         |          |
|                       | A Network Connect                                                                                                    |                                                                                                 | _                                                             | Start                                                          | 1                   |           |         |          |
|                       |                                                                                                    |                                                                                                 |                                                               |                                                                |                     |           |         |          |

If you do not have a newer version of Java installed you will be prompted to install the latest version.

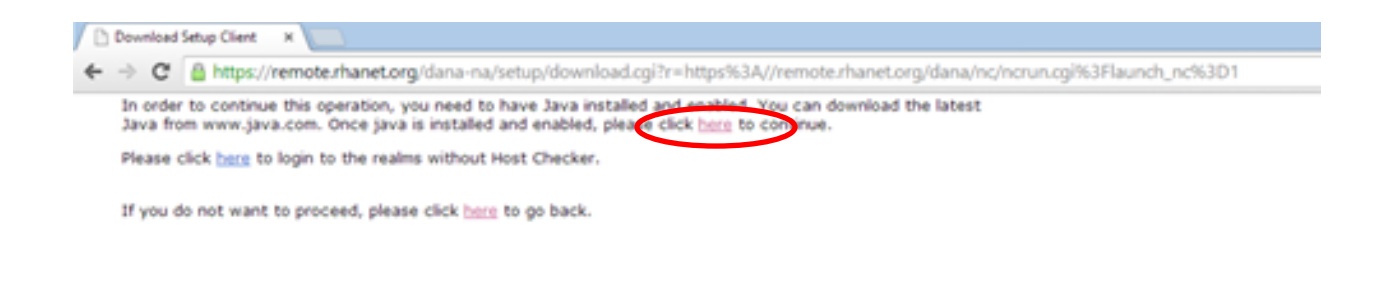

This is the Java site for updating. I'm showing my current version in green. Update with the Agree and Start Free Download.

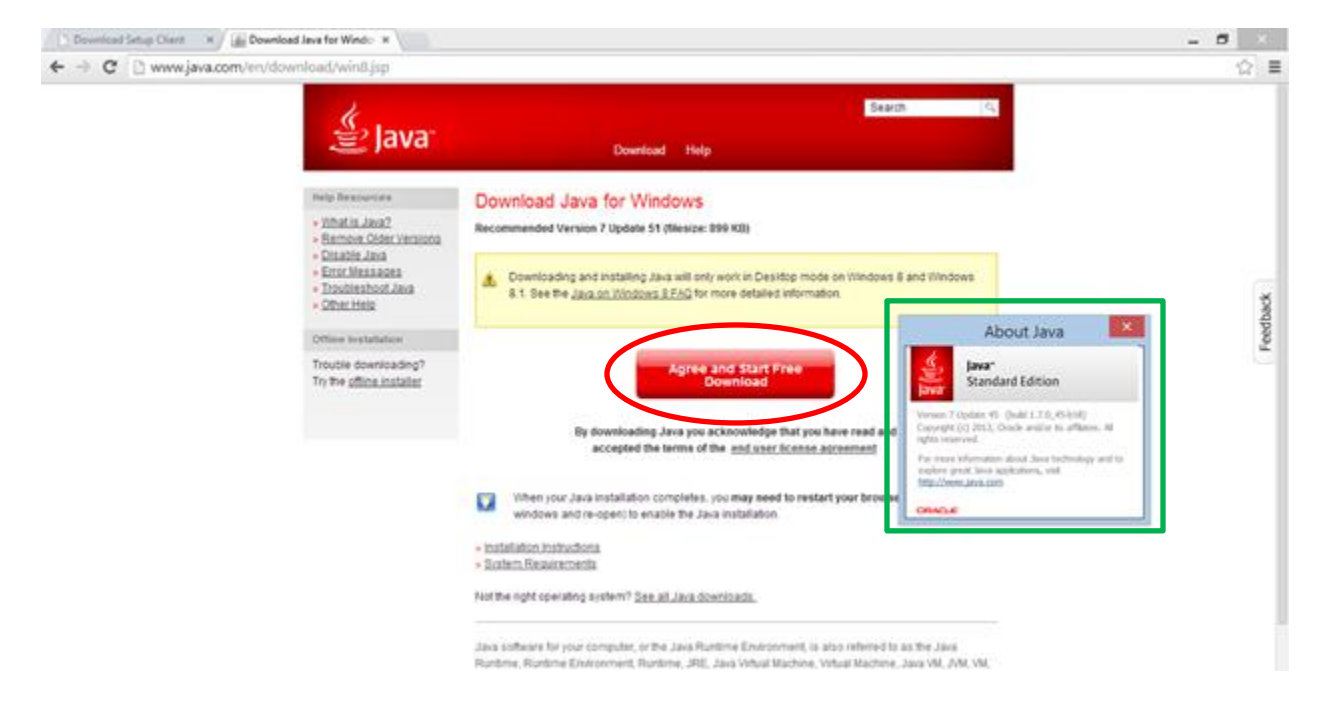

After Java is installed go back to rhanet.org

Depending on which browser you are using you will be prompted to allow Java to run.

Internet Explorer- Select the arrow next to allow and select always allow.

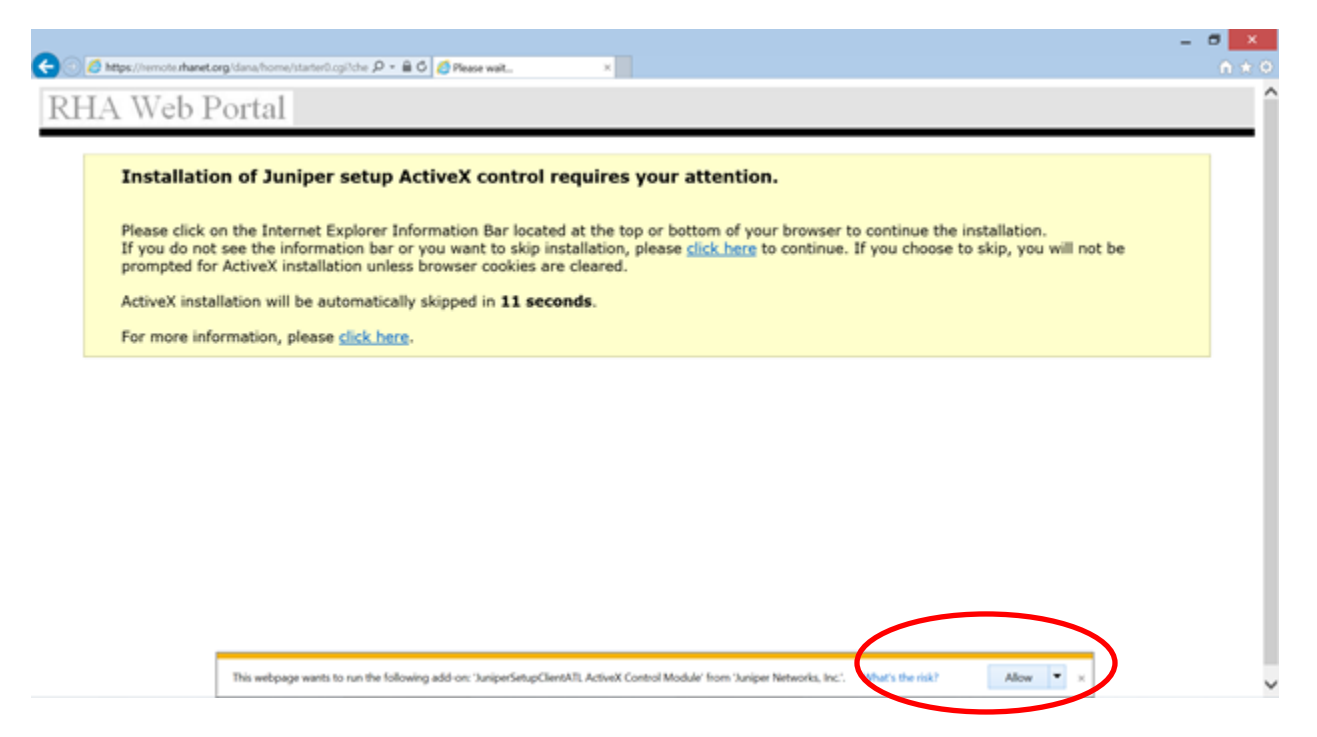

## **Firefox- Select Allow and Remember for firefox**

| Firefox ** 1994 Secure Access Portal - Windows Te +                                                      |                                                                                     | - 8 ×                           |
|----------------------------------------------------------------------------------------------------|-------------------------------------------------------------------------------------|---------------------------------|
| 🗲 🗑 🔒 https://www.manekorg/Sana/tww/wildamchtem.rg/tww-Gyes.resource_1001521706.5126682bindae-Obgamm-yee | $\gamma_{12}^{h} = \mathbb{C}\left[\left[ \boxed{1} - \text{Geogle} \right]\right]$ | P 🖬 • 🗍 🛉                       |
| R Allow remote charactery to sun "searched Planteen 22.7. *                                              | Ruma Heatings Pre                                                                   | Parances 12:22:28 Help Sage Out |
| P Allow Now Allow and Remember from a far seconds to a couple of minutes, depending on your bandwidth.   |                                                                                     |                                 |
|                                                                                                    |                                                                                     |                                 |

Chrome-select Always run on this site

| RHA Secure Access Portal x                                                                                           |      |          |             |                       | X        |
|----------------------------------------------------------------------------------------------------|------|----------|-------------|-----------------------|----------|
| 🗲 🔹 C n 🛔 https://remote.rhanet.org/dana/term/enfaunchterm.cgi?row=uye=secource_1301521706.512669.2&index=0&perm=yes |      |          |             |                       | ☆        |
| 🔹 Java(TM) needs your permission to run. Run this tine 🛛 Always run on this site                                     |      |          |             | Learn                 | more ×   |
| RHA Web Portal                                                                                                    | Home | Meetings | Preferences | Session O7:59:45 Help | Sign Out |

# After you allow Java to run, you will be prompted to run the Juniper Setup Applet. Click the check box and select Run.

| / D RHA Secure Access Portal X                                                                                                    |                                                                                                    |          |             |                   | - 5      | 3 × . |
|----------------------------------------------------------------------------------------------------|----------------------------------------------------------------------------------------------------|----------|-------------|-------------------|----------|-------|
| ← → C 🔒 https://remote.rhanet.org/dana/nc/ncrun.cg                                                                                                    | Baunch_nc+1                                                                                                    |          |             |                   |          | ☆≣    |
| RHA Web Portal                                                                                                    |                                                                                                    | Meatings | Prefarences | Brannin Contactor | Sign Out |       |
| Please wait<br>Launching Network Connect. This may take from a few secon                                                                                                    | ds to a couple of minutes, depending on your bandwidth.                                                                                                    |          |             |                   |          |       |
| 29 an arear prevents the facturels Connect from leading property, you can<br>• <u>Const. Content opposition</u><br>• <u>Const.content of</u> functionistic mary be available. | A     Do you want to run this application?     Mare: Dunper Setup Applet     Mare: Dunper Setup Applet     Mare: Dunper S |          |             |                   |          |       |

| Di RHA Secure Access Portal X                                                                                                    |                                                                                                |         |          |             | - 6      | 1 × 1    |
|----------------------------------------------------------------------------------------------------|------------------------------------------------------------------------------------------------|---------|----------|-------------|----------|----------|
| ← → C 🔒 https://remote.rhanet.org/dana/nc/ncrun.cgi/liau                                                                                                    | nch_nc+1                                                                                       |         |          |             |          | \$2 ≣    |
| RHA Web Portal                                                                                                    |                                                                                                | A North | Meatings | Prefarences | 07179113 | Sign Out |
| Please wait<br>Launching Network Connect. This may take from a few seconds to                                                                                                    | a couple of minutes, depending on your bandwidth.                                              |         |          |             |          |          |
| If an energenerate the factoork Connect from leading property, you can<br>• <u>Constitutions</u> contrastibility<br>• <u>Constitute</u> . Not all functionality may be available. | Setup: Network Connect 8.0 Downloading Network Connect 8.0 Downloading 32768 of 243085. Cencel |         |          |             |          |          |

The setup client will run after it has finished your server secession will launch.